# Definir as configurações do usuário no RV110W

# Objetivo

O RV110W usa uma conta de administrador e uma conta de convidado. O administrador pode fazer alterações no roteador enquanto a conta de convidado tiver acesso somente leitura. Este artigo explica como definir as configurações do usuário do RV110W.

# Dispositivos aplicáveis

RV110W

# Etapas do procedimento

Etapa 1. Use o utilitário de configuração da Web para escolher Administration > Users.

| Users                                            |        |  |
|--------------------------------------------------|--------|--|
| Account Activation                               |        |  |
| Administrator Account                            | Active |  |
| Guest Account                                    | Active |  |
| Administrator Account Setting                    |        |  |
| Edit Administrator Settings                      |        |  |
| New Username:                                    | cisco  |  |
| Old Password:                                    |        |  |
| New Password:                                    |        |  |
| Retype New Password:                             |        |  |
| Guest Settings                                   |        |  |
| Edit Guest Settings                              |        |  |
| New Username:                                    | guest  |  |
| Old Password:                                    |        |  |
| New Password:                                    |        |  |
| Retype New Password:                             |        |  |
| Import User Name & Password                      |        |  |
| Browse                                           |        |  |
| (To import User Names + Password via CSV files.) |        |  |
| Import                                           |        |  |
| Save Cancel                                      |        |  |

### Ativar conta de convidado

Este procedimento mostra como o administrador pode habilitar a conta de convidado para

acesso. Uma conta de convidado permite que os usuários convidados visualizem informações sobre o roteador, mas não as editem.

Etapa 1. À direita de *Conta de convidado*, marque a caixa de seleção **Ativo** para ativar a conta de convidado.

| Users                                            |        |  |
|--------------------------------------------------|--------|--|
| Account Activation                               |        |  |
| Administrator Account                            | Active |  |
| Guest Account                                    | Active |  |
| Administrator Account Set                        | ting   |  |
| Edit Administrator Settings                      |        |  |
| New Username:                                    | cisco  |  |
| Old Password:                                    |        |  |
| New Password:                                    |        |  |
| Retype New Password:                             |        |  |
| Guest Settings                                   |        |  |
| Edit Guest Settings                              |        |  |
| New Username:                                    | guest  |  |
| Old Password:                                    |        |  |
| New Password:                                    |        |  |
| Retype New Password:                             |        |  |
| Import User Name & Password                      |        |  |
| Browse                                           |        |  |
| (To import User Names + Password via CSV files.) |        |  |
| Save Cancel                                      |        |  |

Etapa 2. Clique em **Salvar** para salvar as alterações ou em **Cancelar** para descartá-las.

Configurações da conta do administrador

Este procedimento mostra como o administrador pode fazer alterações nas configurações da conta de administrador. Alterações periódicas na conta de administrador aumentam a segurança da conta.

Etapa 1. À direita de *Editar configurações do administrador*, marque a caixa de seleção para editar as configurações da conta do administrador.

| Users                                            |        |  |
|--------------------------------------------------|--------|--|
| Account Activation                               |        |  |
| Administrator Account                            | Active |  |
| Guest Account                                    | Active |  |
| Administrator Account Set                        | ting   |  |
| Edit Administrator Settings                      |        |  |
| New Username:                                    | cisco  |  |
| Old Password:                                    |        |  |
| New Password:                                    |        |  |
| Retype New Password:                             |        |  |
| Guest Settings                                   |        |  |
| Edit Guest Settings                              |        |  |
| New Username:                                    | guest  |  |
| Old Password:                                    |        |  |
| New Password:                                    |        |  |
| Retype New Password:                             |        |  |
| Import User Name & Password                      |        |  |
| Browse                                           |        |  |
| (To import User Names + Password via CSV files.) |        |  |
| Import                                           |        |  |
| Save Cancel                                      |        |  |

Etapa 2. No campo *Novo nome de usuário*, digite um novo nome de usuário para a conta de administrador.

Etapa 3. No campo *Senha antiga*, digite a senha antiga para a conta do administrador.

Note: O nome de usuário e a senha padrão da conta de administrador são ambos "cisco".

Etapa 4. No campo Nova senha, digite uma nova senha para a conta do administrador.

Etapa 5. No campo Digitar nova senha, digite a nova senha novamente para verificá-la.

Etapa 6. Clique em Salvar para salvar as alterações ou em Cancelar para descartá-las.

### Configurações da conta de convidado

Este procedimento mostra como o administrador pode fazer alterações nas configurações da conta de convidado. As alterações periódicas nas configurações da conta de convidado aumentam a segurança da conta .

Etapa 1. À direita de *Editar configurações de convidado*, marque a caixa de seleção para editar as configurações da conta de convidado.

| Users                                                                                                    |        |  |
|----------------------------------------------------------------------------------------------------|--------|--|
| Account Activation                                                                                                    |        |  |
| Administrator Account                                                                                                    | Active |  |
| Guest Account                                                                                                    | Active |  |
| Administrator Account Setting                                                                                                    |        |  |
| Edit Administrator Settings                                                                                                    |        |  |
| New Username:                                                                                                    | cisco  |  |
| Old Password:                                                                                                    |        |  |
| New Password:                                                                                                    |        |  |
| Retype New Password:                                                                                                    |        |  |
| Guest Settings                                                                                                    |        |  |
|                                                                                                    |        |  |
| Edit Guest Settings                                                                                                    |        |  |
| Edit Guest Settings<br>New Username:                                                                                                    | guest  |  |
| Edit Guest Settings<br>New Username:<br>Old Password:                                                                                                    | guest  |  |
| Edit Guest Settings<br>New Username:<br>Old Password:<br>New Password:                                                                                      | guest  |  |
| Edit Guest Settings<br>New Username:<br>Old Password:<br>New Password:<br>Retype New Password:                                                              | guest  |  |
| Edit Guest Settings<br>New Username:<br>Old Password:<br>New Password:<br>Retype New Password:<br>Import User Name & Password                               | guest  |  |
| Edit Guest Settings<br>New Username:<br>Old Password:<br>New Password:<br>Retype New Password:<br>Import User Name & Password                               | guest  |  |
| Edit Guest Settings<br>New Username:<br>Old Password:<br>New Password:<br>Retype New Password:<br>Import User Name & Password:<br>(To import User Names + P | guest  |  |

-

Etapa 2. No campo *Novo nome de usuário*, digite um novo nome de usuário para a conta de convidado.

Etapa 3. No campo *Senha antiga*, digite a senha antiga para a conta de convidado.

Note: O nome de usuário e a senha padrão da conta de convidado são ambos "convidado".

Etapa 4. No campo *Nova senha*, digite uma nova senha para a conta de convidado.

Etapa 5. No campo Digitar nova senha, digite a nova senha novamente para verificá-la.

Etapa 6. Clique em Salvar para salvar as alterações ou em Cancelar para descartá-las.

### Importar nome de usuário e senha

Este procedimento mostra como o administrador pode importar as configurações do usuário de um arquivo. O uso do arquivo permite que um administrador mantenha um registro das configurações do usuário .

Etapa 1. Clique em **Procurar** para selecionar um arquivo com nomes de usuário e senhas.

| Users                                            |        |  |
|--------------------------------------------------|--------|--|
| Account Activation                               |        |  |
| Administrator Account                            | Active |  |
| Guest Account                                    | Active |  |
| Administrator Account Setting                    |        |  |
| Edit Administrator Settings                      |        |  |
| New Username:                                    | cisco  |  |
| Old Password:                                    |        |  |
| New Password:                                    |        |  |
| Retype New Password:                             |        |  |
| Guest Settings                                   |        |  |
| Edit Guest Settings                              |        |  |
| New Username:                                    | guest  |  |
| Old Password:                                    |        |  |
| New Password:                                    |        |  |
| Retype New Password:                             |        |  |
| Import User Name & Password                      |        |  |
| Browse                                           |        |  |
| (To import User Names + Password via CSV files.) |        |  |
| Import                                           |        |  |
| Save Cancel                                      |        |  |

Note: O arquivo é um arquivo CSV.

Etapa 2. Clique em Importar.

Etapa 3. Clique em Salvar para salvar as alterações ou em Cancelar para descartá-las.